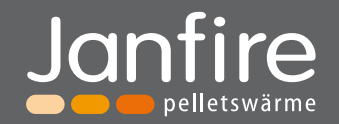

# Parameterliste Warn- und Störmeldungen

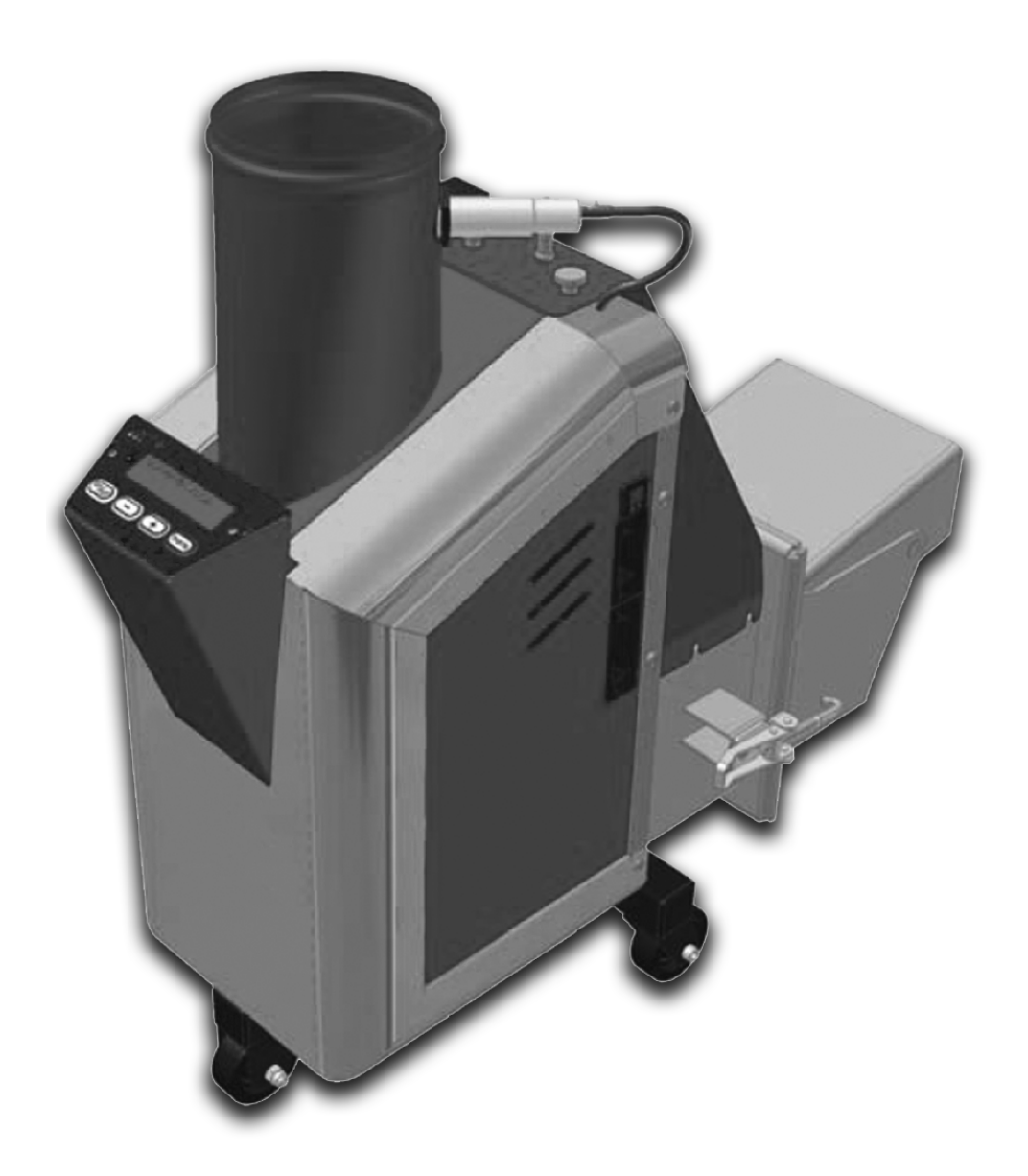

professional pellets services

Vielen Dank für Ihr Vertrauen,

damit Sie viele Jahre Freude an Ihrer Pelletheizung haben, machen Sie sich bitte mit dem Inhalt der Installations- und Bedienungsanleitung v or der Installation und Inbetriebnahme vertraut.

Wir haben Ihre Anlage so verpackt, dass Sie unbeschadet bei Ihnen eintrifft. Bitte packen Sie umsichtig aus, denn Verschläge und Verpackungen sind dazu befestigt worden, die Ware zu schützen.

Vorsicht bei Gebrauch von Werkzeugen ! Bitte vergewissern Sie sich, dass die Ware unbeschädigt bei Ihnen angekommen ist.

Falls nein, melden Sie diese Schäden sofort bei Empfang dem Transportunternehmen und möglichst auch Ihrer Lieferfirma. Schäden fotografisch festhalten. Dann erspart man sich viel Schriftverkehr.

Zum Produkt und Anleitung: Bitte vergewissern Sie sich, dass die Anleitung zu Ihrem Produkt gehört.

Gelegentlich können geringe Abweichungen zum vorliegenden Produkt auftauchen, da wir uns aufgrund der ständigen Weiterentwicklung, auch von Zulieferteilen, technische Änderungen vorbehalten.

Janfire GmbH Bassin 44 18513 Wendisch Baggendorf

Tel.: 038326 / 8 51 61 Fax: 038326 / 8 51 62

www.janfire.de.com info@janfire.de.com

#### Inhaltsverzeichnis

| 1. | Bedienfeld                             | 4      |
|----|----------------------------------------|--------|
| 2. | Anwendermenü                           | 4      |
| 3. | Anwendermenü Parameter                 | 4      |
| 4. | Navigation im Anwendermenü - Erklärung | 6      |
| 5. | Navigation im Servicemenü - Erklärung  | 7      |
| 6. | Serviceparameter                       | 8 – 11 |
| 7. | Warn- und Störmeldungen                | 12     |
| 8. | Elektrischer Schaltplan                | 13     |
|    |                                        |        |

### 1. Bedienfeld ( Display ) mit Bedienebene

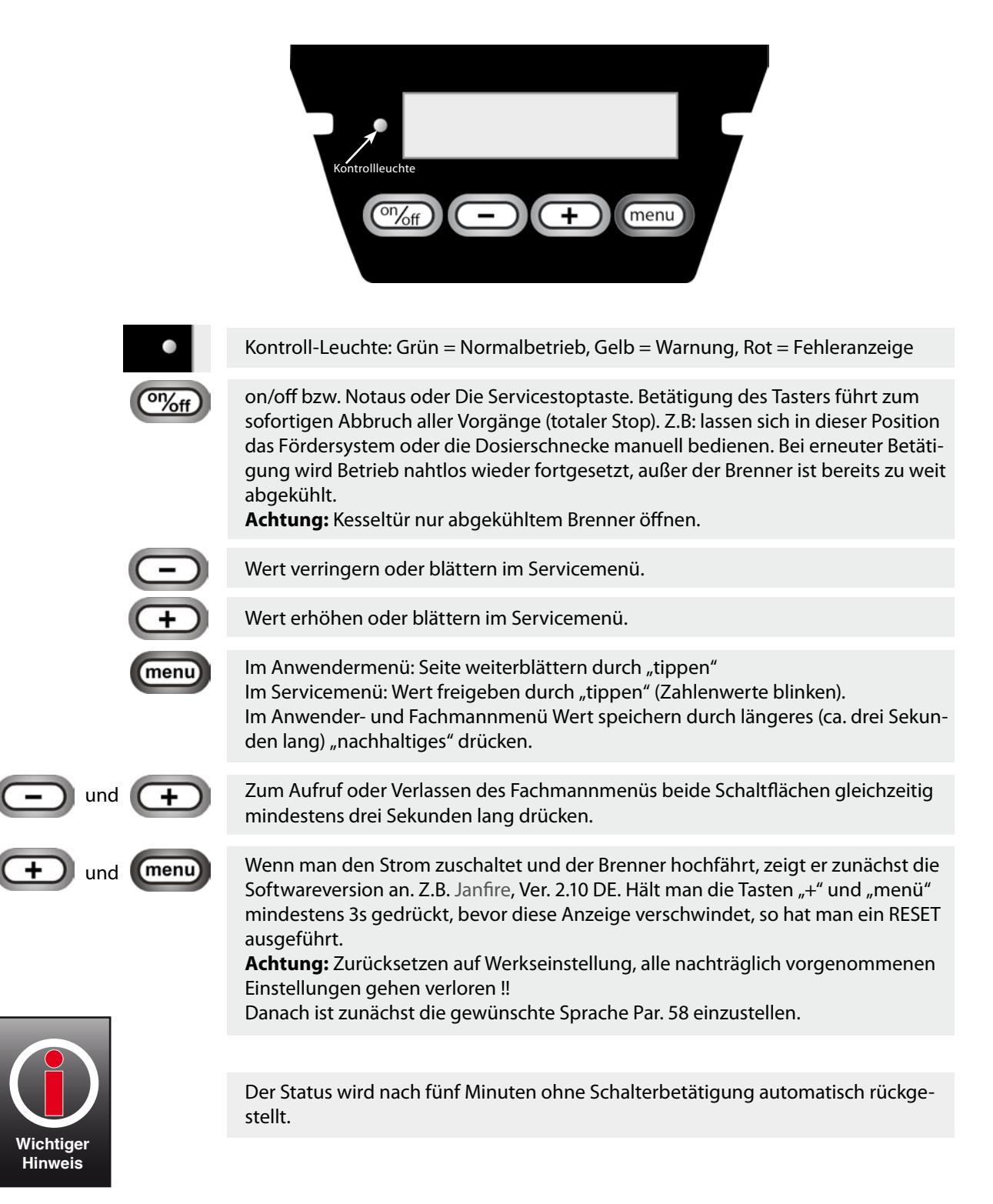

Das Menüprogramm des Brenners hat drei Ebenen: das Anwendermenü des Betreibers, das Servicemenü erste und zweite Ebene für den Kundendiensttechniker. Einstellungen im Servicemenü sollten nur von geschultem Personal ausgeführt werden.

### 2. Anwendermenü mit seinen Unterseiten und Einstellparametern.

#### Aufruf des Servicemenüs:

Nach Stromzuschaltung fährt der Brenner hoch und befindet sich nach ca. 1,5 Minuten von selbst in diesem Menü und zwar auf der ersten Seite, der Betriebszustandsanzeige. In der ersten Zeile steht der Betriebszustand, z.B. "Start, erster Versuch" oder "Betrieb mit 12kW" und in der zweiten Zeile sehen Sie einen hin und her laufende Pfeilsymbole. Nach etwa fünf Minuten ohne Tastenbetätigung wird automatisch ins Anwendermenü rückgestellt.Aus jeder beliebigen Stelle aus Fachmanmenü durch gleichzeitiges drücken von "+" und "-" Taste.

#### Kontrast einstellen

Der Displaykontrast wird hier (und nur hier in der Betriebsanzeige) eingestellt. Dazu drücken Sie "+" (heller) oder "-" (dunkler) bis zum gewünschten Niveau. Wenn versehentlich jemand die Anzeige verstellt und abgespeichert hat, dann ist das Display evtl. nicht mehr zu lesen. Beachten Sie dann den ersten Punkt oben unter Aufruf.

#### Wichtig:

Einstellungen speichert man immer !! durch nachhaltiges drücken der Menütaste.

| Anzeige Display +<br>Werkseinstellung | Parameterbeschreibung                                                                                                    |
|---------------------------------------|----------------------------------------------------------------------------------------------------|
| Betrieb mit 12kW<br><< >>             | Hier wird angezeigt was der Brenner gerade macht, bzw.<br>Infos gegeben. Hinweis: Hier kann nichts verstellt werden<br>Bitte beachten Sie auch sonstige Betriebsanzeigen unter D.                                                           |
| Zieltemp.(45°C)<br>68°C<73°C<78°C     | lstwert hier 45°C und Wahl der Kesselzieltemperatur hier 73°C.<br>Arbeitsbereich +/- 5K, darum 68°C bis 78°C.                                                                                                    |
| Pelletverbrauch<br>(3,23t) 16,72t     | Verbrauchte Brennstoffmenge seit letzter Rückstellung und<br>Gesamtverbrauch seit Inbetriebnahme.<br>"menü" lange drücken ergibt Rückstellung.                                                                                              |
| Leisungswahl<br>14 kW                 | Wahl der Leistungsstufe bei nicht modulierendem Betrieb. Hier z.B. 14 kW.                                                                                                    |
| Ascheschaber<br>18kg (12,34kg)        | Aschereinigung hier nach 18kg, 12,34 kg seit letzter Reingung<br>verbraucht.                                                                                                    |
| Volumengewicht<br>675 g/l             | Hier spezifisches (tatsächlich selbst ausgewogenes) Gewicht<br>eingeben. Dazu Pellets aus dem Fallschlauch ablassen !                                                                                                    |
| Brenn-, Heizwert<br>4,8 Wh/g          | Heizwert vom Lieferanten erfragen oder auf Lieferschein.                                                                                                    |
| Autostart<br>j/n                      | Hier wird festgelegt, ob der Brenner automatisch gestartet<br>werden soll, wenn die Stromversorgung eingeschaltet wird. Hier<br>sollte im Normalfall ja stehen.                                                                             |
| Manueller Start<br>j/n                | Diese Funktion ermöglicht den Start , wenn die automatische<br>Zündung nicht erfolgt. Die Zündung erfolgt dann manuell mit<br>einem festen Feueranzünder. Der Ascheschaber ist unterdrückt<br>und der Gluthaltemodus wird aufrechterhalten. |
| Betriebsabbruch<br>"menü"@ 3s=ja      | Regulärer Brennerstopp mit Auskühlprogramm wird durch 3s<br>drücken der "menü"-Taste ausgelöst. Z.B. vor Wartungsarbeiten                                                                                                    |
| Dosierung                             | Nach drücken der "on/off" Taste, erscheint auch diese Seite.                                                                                                    |
| manuell j/n                           | Drücken der "+" Taste schaltet die Dosierschnecke ein.                                                                                                    |
| externe Zufuhr<br>manuell j/n         | Nach drücken der "on/off" Taste, erscheint auch diese<br>Seite. Drücken der "+" Taste schaltet die externe Zufuhr ein,<br>außer der Niveausensor leuchtet, dann vorher etwas Pellets<br>ausräumen.                                          |

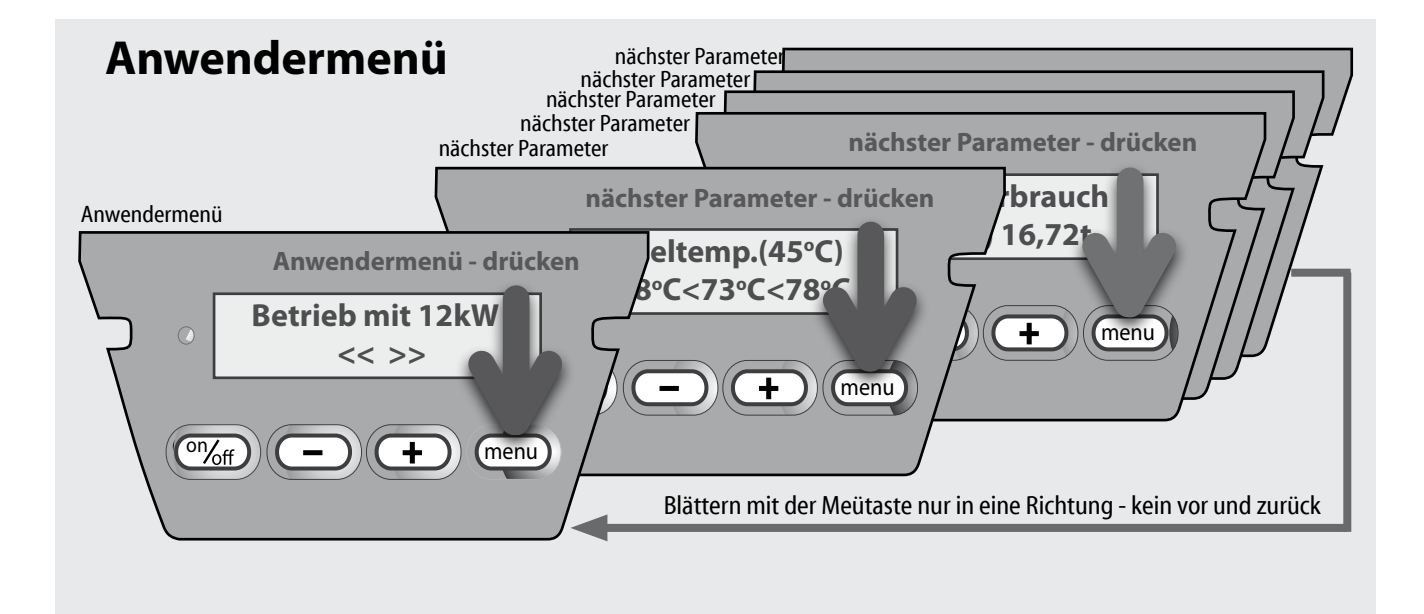

## Vom Anwendermenü zum Servicemenü

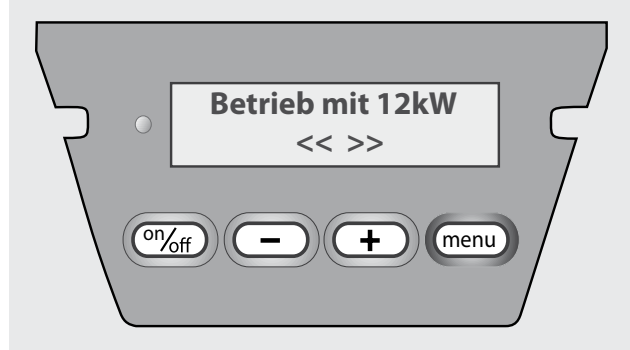

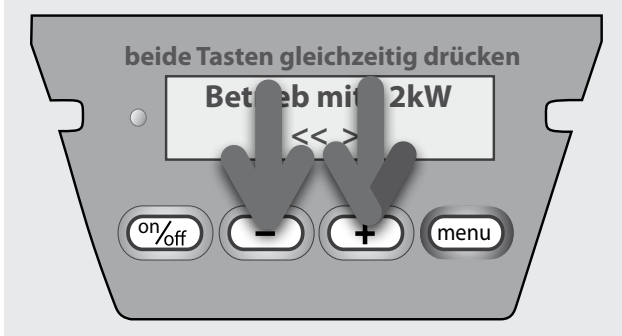

### Anwendermenü

Einzelheiten siehe Parameterliste

### Servicemenü

Änderungen im Servicemenü dürfen nur von autorisierten Personen durchgeführt werden, sonst kann es zum Verlust der Gewäherleistung kommen.

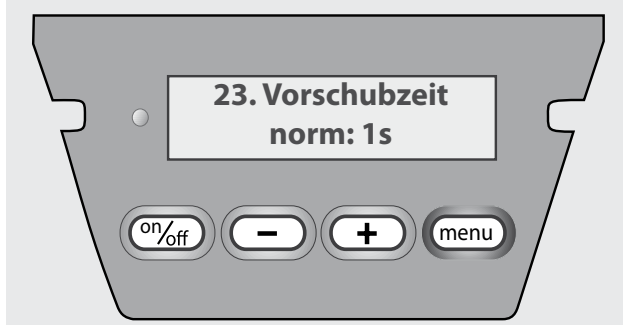

### Servicemenü

Beispiel: Serviceparameter 23

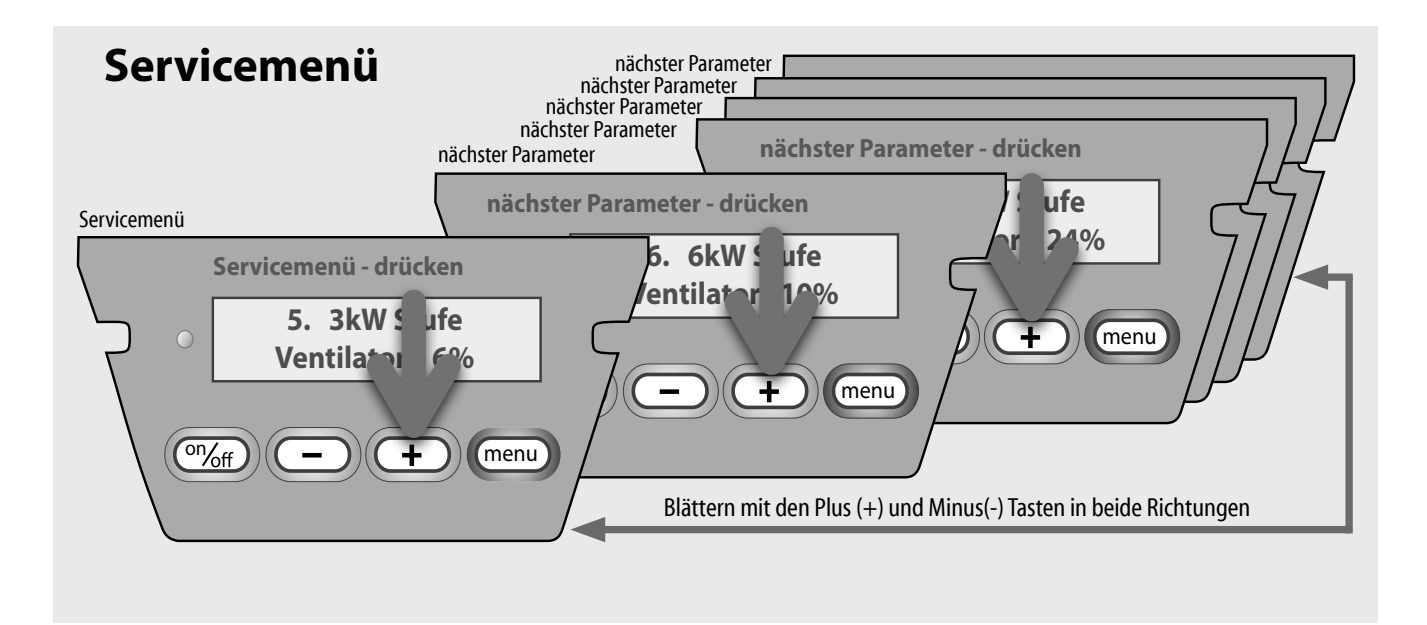

### Ändern von Serviceparametern

#### Blättern im Servicemenü

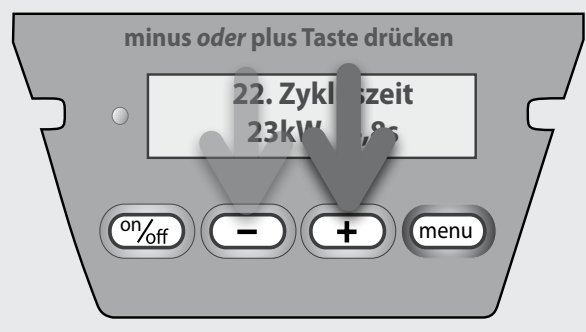

#### Ändern des Serviceparameters

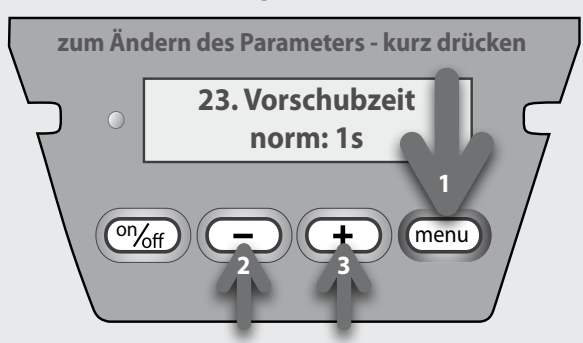

#### Speichern des Serviceparameters

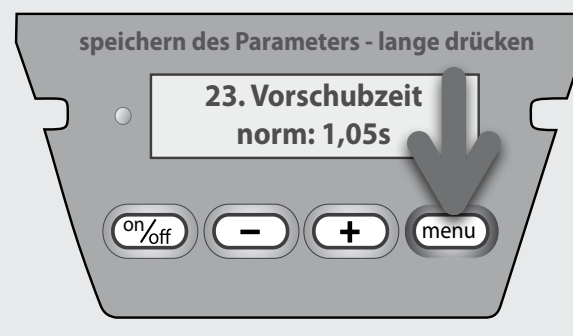

### Servicemenü

Zum blättern im Servicemenü plus oder minus Taste kurz drücken.

### Servicemenü

Durch kurzes drücken der Menütaste den gewünschten Parameter auswählen. Veränderungen durch drücken der plus oder minus Tasten.

### Servicemenü

Speichern des geänderten Wertes durch langes drücken der Menü-Taste.

| Anzeige Display +<br>Werkseinstellung |                                      | Parameterbeschreibung                                                                             |
|---------------------------------------|--------------------------------------|---------------------------------------------------------------------------------------------------|
| 1.                                    | N/A                                  | nicht aktiv                                                                                       |
| 2.                                    | N/A                                  | nicht aktiv                                                                                       |
| 3.                                    | N/A                                  | nicht aktiv                                                                                       |
| 4.                                    | N/A                                  | nicht aktiv                                                                                       |
| 5.                                    | <b>3kW Stufe</b><br>Ventilator: 6%   | Lüfterleistung bei 3kW                                                                            |
| 6.                                    | <b>6kW Stufe</b><br>Ventilator: 10%  | Lüfterleistung bei 6kW                                                                            |
| 7.                                    | <b>9kW Stufe</b><br>Ventilator: 24%  | Lüfterleistung bei 9kW                                                                            |
| 8.                                    | <b>12kW Stufe</b><br>Ventilator: 36% | Lüfterleistung bei 12kW                                                                           |
| 9.                                    | <b>15kW Stufe</b><br>Ventilator: 56% | Lüfterleistung bei 15kW                                                                           |
| 10.                                   | <b>18kW Stufe</b><br>Ventilator: 72% | Lüfterleistung bei 18kW                                                                           |
| 11.                                   | <b>23kW Stufe</b><br>Ventilator: 95% | Lüfterleistung bei 23kW                                                                           |
| 12.                                   | N/A                                  | nicht aktiv                                                                                       |
| 13.                                   | N/A                                  | nicht aktiv                                                                                       |
| 14.                                   | N/A                                  | nicht aktiv                                                                                       |
| 15.                                   | N/A                                  | nicht aktiv                                                                                       |
| 16.                                   | <b>Zykluszeit</b><br>3kW 25,0s       | Zykluszeit in Sek. bei 3 kW = Dosierimpulsdauer<br>(Par 23) + Wartezeit zwischen zwei Dosierungen |
| 17.                                   | <b>Zykluszeit</b><br>6kW 15,0s       | wie oben bei 6 kW                                                                                 |
| 18.                                   | <b>Zykluszeit</b><br>9kW 11,0s       | wie oben bei 9 kW                                                                                 |
| 19.                                   | <b>Zykluszeit</b><br>12kW 8,2s       | wie oben bei 12 kW                                                                                |
| 20.                                   | <b>Zykluszeit</b><br>15kW 7,0s       | wie oben bei 15 kW                                                                                |
| 21.                                   | <b>Zykluszeit</b><br>18kW 5,8s       | wie oben bei 18 kW                                                                                |
| 22.                                   | <b>Zykluszeit</b><br>23kW 4,8s       | wie oben bei 23 kW                                                                                |
| 23.                                   | Vorschubzeit<br>norm: 1s             | Dosierimpulsdauer der Brennerschnecke                                                             |
| 24.                                   | <b>3kW Nach-</b><br>lüften: 15%      | Lüfternachlaufleistung in %, nach regelungsbedingter<br>Brennerunterbrechung                      |
| 25.                                   | 6kW Nach-<br>lüften: 15%             | wie oben                                                                                          |
| 26.                                   | 9kW Nach-<br>lüften: 25%             | wie oben                                                                                          |
| 27.                                   | 12kW Nach-<br>lüften: 35%            | wie oben                                                                                          |
| 28.                                   | 15kW Nach-<br>lüften: 45%            | wie oben                                                                                          |

| Anzeige Display +<br>Werkseinstellung       | Parameterbeschreibung                                                                                                    |
|---------------------------------------------|----------------------------------------------------------------------------------------------------|
| <b>29. 18kW Nach-</b><br>lüften: 60%        | wie oben                                                                                                    |
| 30. 23kW Nach-<br>lüften: 70%               | wie oben                                                                                                    |
| 31. 3kW Nach-<br>lüftzeit: 0:30             | Dauer des Nachlüftens aus Parameter 24 bis Par. 30<br>in min:sek                                                             |
| 32. 6kW Nach-<br>lüftzeit: 0:30             | wie oben                                                                                                    |
| 33. 9kW Nach-<br>lüftzeit: 0:45             | wie oben                                                                                                    |
| 34. 12kW Nach-<br>lüftzeit: 0:45            | wie oben                                                                                                    |
| 35. 15kW Nach-<br>lüftzeit: 1:00            | wie oben                                                                                                    |
| <b>36. 18kW Nach-</b><br>lüftzeit: 1:00     | wie oben                                                                                                    |
| <b>37. 23kW Nach-</b><br>lüftzeit: 1:00     | wie oben                                                                                                    |
| <b>38. Lufterhöhung</b><br>Intervall: 30:00 | wiederkehrende Ventilatoranhebung in angegebenem<br>min:s Zeitabstand bei Dauerbetrieb zum Holzkohleabbau.                   |
| <b>39. Lufterhöhung</b><br>+ 5 %            | Ventilatoranhebung aus Par 38 in %                                                                                           |
| <b>40. Lufterhöhung</b><br>Dauer: 0:30      | Dauer der Lufterhöhung in min:s                                                                                              |
| <b>41. Pelletzufuhr</b><br>Alarmzeit: 2:00  | Zeit min:s zur Störmeldung, wenn innerhalb dieser Zeit<br>der Niveausensor nicht erneut anspricht (aufleuchtet).             |
| 42. N/A                                     | nicht aktiv                                                                                                    |
| <b>43. Pelletzufuhr</b><br>Nachlauf: 3.0s   | Überfüllungsnachlauf in s (bis etwa 50mm), nachdem der<br>Niveausensor wieder angesprochen (aufgeleuchtet) hat.              |
| <b>44. Ascheschaber</b><br>Alarmzeit: 0:20s | Zeit min:s bis zum Neuversuch, wenn innerhalb dieser<br>Zeit der Ascheschaber nicht wieder in der Ausgangsposi-<br>tion ist. |
| <b>45. Ascheschaber</b><br>Versuche: 6      | Anzahl der Anlaufversuche, falls der Reinigungszyklus<br>beim ersten Mal nicht vollendet wird.<br>Danach Störmeldung!        |
| <b>46. Neustart</b><br>Versuche: 2          | d.h. Flammzone "kalt" (Par. 47). Dann wird gereinigt und entsprechend oft erneute Startversuche durchgeführt.                |
| <b>47. Flammwächter</b><br>150°C (xxx °C)   | Unterschreitung dieser Temperatur um 10K im Heizbe-<br>trieb löst bis max. Par. 46 Neustarts aus.<br>Nicht bei Gluthaltung.  |
| <b>48. Abkühlgrenze</b><br>120°C (xxx °C)   | Betätigung des Ascheschabers erfolgt erst nach Abküh<br>lung unter diese Temperatur.                                         |
| <b>49. Reduzierlimit</b><br>70°C (xxx °C)   | Bei Überschreitung dieser Fallschachttemperatur minus<br>5K erfolgt Leistungsreduzierung bei gelber Kontrollleuchte.         |
| <b>50. Alarmgrenze</b><br>100°C (xxx °C)    | Bei Überschreitung dieser Fallschachttemperatur erfolgt<br>Überhitzungsmeldung mit roter Kontrollleuchte.                    |
| <b>51. Restarttemp.</b><br>220°C (xxx °C)   | Ab Überschreitung dieser Brennschalentemperatur er-<br>folgt Direktstart nach Unterbrechung ohne elektrische<br>Neuzündung.  |

| Werkseinstellung                           | Parameterbeschreibung                                                                                                    |
|--------------------------------------------|----------------------------------------------------------------------------------------------------|
| <b>52. Bereitschaft</b><br>Zyklus: 50,0s   | Bereitschaftszyklusdauer in s zwischen den Dosierschü-<br>ben bei Gluterhaltungs- bzw. Bereitschaftsbetrieb.                                                                    |
| <b>53. Impulsdauer</b><br>Bereitsch. 0,7s  | Dosierimpulsdauer in s bei Gluterhaltungs- bzw. Bereit-<br>schaftsbetrieb.                                                                                                    |
| <b>54. Bereitschaft</b><br>Ventilator: 12% | Gebläseleistung im Bereitschaftsbetrieb                                                                                                    |
| <b>55. Bereitschaft</b><br>Nachlüften: 10s | Gebläsenachlaufdauer nach einer Bereitschaftsbeschi-<br>ckung.                                                                                                    |
| <b>56. Bereitschaft</b><br>Maximal: 0:10h  | Maximale Dauer (in Std.) über die der Bereit<br>schaftsbetrieb ohne weitere Brenneranforderung<br>aufrecht erhalten wird                                                        |
| 57. N/A                                    | nicht aktiv                                                                                                    |
| 58. Sprachwahl<br>deutsch                  | Auswahl der Sprache, hier z.B. deutsch                                                                                                    |
| <b>59. Servicemenge</b><br>(x,xxxt) 6t     | Pelletverbrauch in t und Menge, nach der die Anzeige<br>"SERVICE EMPFOHLEN" erscheint. "menü"-Taste<br>3s und der Wert erhöht sich um weitere 6t usw.                           |
| <b>60. min. Leistung</b><br>6kW            | Untere Leistungsgrenze des Brenners                                                                                                    |
| <b>61. max. Leistung</b><br>15kW           | Obere Leistungsgrenze des Brenners                                                                                                    |
| 62. Kaltstarts<br>345                      | Zählt die Anzahl der Kaltstarts über die Heizspirale.<br>Rücksetzen durch drücken der "menü"-Taste für 3 s                                                                      |
| <b>63. Fehlerliste</b><br>124 gespeichert  | Anzahl der gespeicherten Störungen (max256). Tippen<br>der "menü"-Taste u. scrollen mit  +/- Taste für Art und<br>Häufigkeit. Reset mit "menü"-Taste für 3 s                    |
| <b>64. Unterer Temp.</b><br>Abstand: - 3°C | Unterer Temperaturabstand von der Kesselzieltemperatur.                                                                                                    |
| <b>65. Oberer Temp.</b><br>Abstand: + 7°C  | Oberer Temperaturabstand von der Kesselziel-tempera<br>tur. Bei hoher Zieltemperatur sollten die Abstände<br>kleiner gewählt werden.                                            |
| <b>66. PID-Strg.</b><br>Ein/Aus            | PID-Steuerung zu- oder abschalten. Ohne PID-Steuerung<br>läuft der Brenner in der eingestellten Laststufe zwischen<br>Par. 60 und 61. Par. 66 nur bei Betrieb mit Kesselfühler. |
| <b>67. PID-Strg.</b><br>Zyklus 1:00        | Zeitabstand in min des Abgleichs der Brennerleistung<br>durch die PID-Steuerung. ( zw. 1 – 2 min )                                                                              |
| <b>68. PID-Strg.</b><br>P-Faktor: 10,000   | Proportional-Faktor in % der PID-Steuerung. Differenz<br>aus aktueller und Kesselzieltemperatur mal P-Faktor<br>ergibt die Leistungssollstufe (basierend auf 1kW/K)             |
| <b>69. PID-Strg.</b><br>I-Faktor: 500      | Integral-Faktor in % der PID-Steuerung. Bestimmt Leis<br>tungsänderung pro Zeiteinheit in Abhängigkeit zur<br>Differenz aus aktueller und Kesselzieltemperatur.                 |
| <b>70. PID-Strg.</b><br>D-Faktor: 0        | Differenzial-Faktor in % der PID-Steuerung. Er bestimmt<br>den Wechsel der Leistungsstufe, wenn schnelle<br>Veränderungen erforderlich sind.                                    |
| <b>71. Kalbr. Rostf.</b><br>Temp. = 19°C   | Offset/Kalibrierung des Temperaturgebers an der Bren-<br>nerschale. Hier z.B. 19 oC                                                                                             |
| <b>72. Kalbr. Fallrohr</b><br>Temp. = 19°C | Offset/Kalibrierung des Temperaturgebers am<br>Fallschacht. Hier z.B. 19 oC                                                                                                    |
| <b>73. Kalbr. Kesself.</b><br>Temp. = 19°C | Offset/Kalibrierung des Kesselwasserfühlers in °C                                                                                                    |

| Anzeige Display +<br>Werkseinstellung      | Parameterbeschreibung                                                                                                    |
|--------------------------------------------|----------------------------------------------------------------------------------------------------|
| <b>74. Kalbr. Aussen</b>                   | Offset/Kalibrierung von Extrafühler. Für Aussen- oder z.B.                                                                                                    |
| Temp. = 12°C                               | Rauchgastemp.Hier z.B. 12 °C. Vgl. Par. 77 und 83 bis 84                                                                                                    |
| <b>75. Kalbr. Internf.</b>                 | Offset/Kalibrierung des Gerätefühlers (intern) auf Brenner                                                                                                    |
| Temp. = 19°C                               | umgebungstemperatur. Hier z.B. 19 °C                                                                                                    |
| <b>76. Kalbr. Lambda</b> $O_2 = 8,6\%$     | Offset/Kalibrierung $O_2$ - Lambdasonde in %                                                                                                    |
| 77. Fühlerart#74<br>Aussen-/RG-T           | Belegungswahl des Extrafühlers Par 74 als Aussen-(PT100)<br>oder Rauchgas-(Typ K) Fühler. Bei Rauchgasfühler entfällt<br>Par 81 bis 84.                                |
| <b>78. WittfFührung</b>                    | Hier kann gewählt werden, ob die Kesselzieltemperatur                                                                                                    |
| Kesseltemp. j/n                            | durch die Aussentemperatur geführt werden soll.                                                                                                    |
| <b>79. Wittf. Abgl.</b><br>Intervall: 5:00 | Abgleichintervall der Aussentemperaturführung in min                                                                                                    |
| <b>80. Ke.Thermost.</b><br>aktiv j/n       | Es wird hier festgelegt, ob der Kesselthermostat im<br>Schaltfeld aktiv ist. Achtung ! Bei "nein", reagiert der<br>Brenner nicht mehr auf die Anforderungsspannung L2. |
| <b>81. kältester Tag</b>                   | Klimapunkt: Zur Einstellung der Heizkurve bei kältester                                                                                                    |
| -14°C                                      | Temperatur (hier kälteste Temperatur –40 bis +10 °C)                                                                                                    |
| <b>82. wärmsterTag</b>                     | Endpunkt: Zur Einstellung der Heizkurve bei wärmster                                                                                                    |
| 20 °C                                      | Temperatur (hier wärmste Temperatur –10 bis +20 °C)                                                                                                    |
| <b>83. kältester Tag</b>                   | Zur Einstellung der Kesseltemperatur am kältesten Tag =                                                                                                    |
| Kesselw. 70°C                              | am Klimapunkt (60 bis 85°C)                                                                                                    |
| <b>84. wärmster Tag</b>                    | Zur Einstellung der Kesseltemperatur am heissesten Tag                                                                                                    |
| Kesselw. 55°C                              | am Heizendepunkt (65-90°C)                                                                                                    |
| <b>alle Param. zeigen?</b>                 | Um das ganze Menü wieder aufzurufen, Menü-Taster 3                                                                                                    |
| "menü"@ 3s=ja                              | Sekunden drücken                                                                                                    |
| 86. Schabermotor<br>Nachlauf: 2,0s         | Nachlauf des Ascheschabermotors in s, nachdem der<br>Endlagenschalter ausgelöst hat, zur Feinjustierung der<br>endgültigen Ascheschaberposition.                       |

7. Warn- und Störungsmitteilungen Wenn die Signalleuchte gelb leuchtet, dann bedeutet dies eine Warnung. Es sollte etwas dagegen unternommen werden. Der Brenner befindet sich im Notbetrieb. Bei roter Leuchte liegt seine Störung vor. Der Brenner ist außer Betrieb.

| Displaytext                           | Erklarung                                                                                                    |
|---------------------------------------|----------------------------------------------------------------------------------------------------|
| III Problem III<br>Ascheschaber       | Ascheschaber schwergängig. Mehr als ein Versuch war<br>erforderlich um den Reinigungsvorgang zu beenden. Neue<br>Serie nach ca. 10 min.                                                                                                    |
| III Fehler III<br>Ascheschaber        | Ascheschaber blockiert, Reinigungsversuche konnten nicht vollendet werden.                                                                                                    |
| III Problem III<br>Startesequenz      | Es waren mehr als ein Versuch notwendig, bis die Zündung<br>erfolgte.                                                                                                    |
| !!! Fehler !!!<br>Startesequenz       | Drei fehlerhafte Startversuche, trotzdem keine Zündung.                                                                                                    |
| III Problem III<br>Gebläse hängt      | Das Gebläse hängt fest, Nachstarts des Gebläses bei erhöh-<br>ter Spannung erfolglos. Alle Brenneraktionen sind während<br>der Nachstarts unterdrückt.                                                                                                    |
| III Fehler III<br>Gebläse steht       | Nach mehreren erfolglosen Nachstarts des Gebläses wurde<br>Verbrennung abgebrochen.                                                                                                    |
| <pre>!!! Problem !!! Flamme aus</pre> | Flammwächter hat während des Betriebes ausgelöst.<br>D.h. Temperatur der Brennschale ist unter zulässigen Wert<br>gefallen (Flamme ist aus gegangen).                                                                                                    |
| III Problem III<br>schlechter Zug     | Überhitzung im Fallschacht. Das kann durch zu geringen<br>Abzug geschehen sein. Der Brenner senkt die Leistung.<br>Fällt die Temperatur wieder, erfolgt Rückkehr zu zum<br>Normalbetrieb. Warntext muss quittiert werden durch<br>zweimalig ON/OFF-Taste drücken. |
| III Service III<br>ausführen!         | Nach Verbrauch von 6 t Pellets ist ein Brennerservice,<br>Abgaseinstellung, Kesselreinigung empfohlen.                                                                                                    |
| III Fehler III<br>Abkühlung           | Dem Gebläse ist die notwendige Abkühlung vor der Enta<br>schung innerhalb 20 min nicht gelungen .                                                                                                    |
| III Fehler III<br>externe Zufuhr      | Die externe Zufuhr, z.B. Förderschnecke konnte in der ein<br>gestellten Zeiten den Brennerstutzen nicht füllen. Niveau<br>sensor meldet nicht.                                                                                                    |
| III Fehler III<br>Überhitzung         | Überhitzung im Fallschacht, Temperatur <b>übersteigt</b><br>zugelassenen Wert                                                                                                    |
| Strom-<br>unterbrechung               | Stromunterbrechung vom Brenner versorgten Stromneh-<br>mern.                                                                                                    |
| III Fehler III<br>Elektronik          | Fehler bei vom Brenner versorgten Stromverbrauchern                                                                                                    |
| !!! Fehler !!!<br>Temp. sensor        | Fehler bei den Temperatursensoren des Brenners (Brenn<br>kopf oder Fallschacht), z.B. Schwankende Werte                                                                                                    |

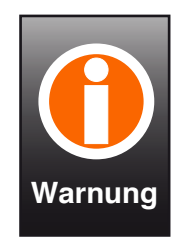

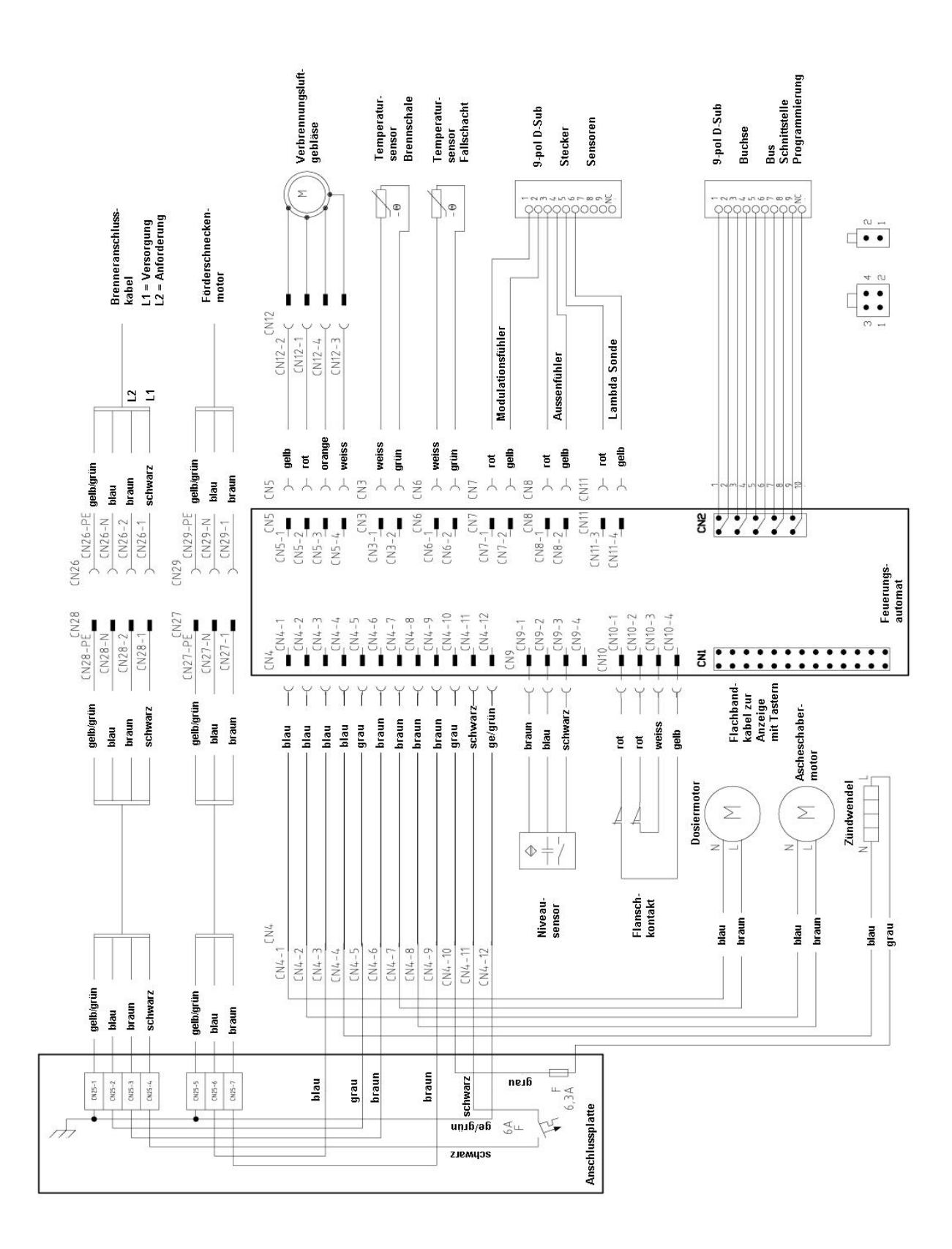